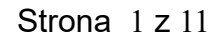

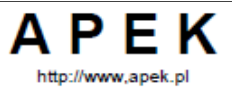

#### APEK NetPrezenter - program internetowej prezentacji pomiarów.

Program wykorzystuje sieć internetową do zdalnego sprawdzania systemów pomiarowych i sterujących, umożliwia zdalny nadzór i monitorowanie. Sprawdza się bardzo dobrze zarówno w dużych rozproszonych systemach monitorowania jak również w prostych pomiarach z użyciem jednego rejestratora. Program udostępnia pomiary w zaprogramowanych cyklach, miesięcznym, tygodniowym lub dniowym, bezpośrednio z serwera lub z plików lokalnych. Program jest dostępny w trzech wersjach:

**A. Wersja sieciowa** wer.2.5 o nazwie **NetPrezenter 2016** instalowana na komputerze użytkownika (dostarczana przez APEK w formie elektronicznej )

**B. Wersja przeglądarkowa** wer. 2.5 o nazwie **APEK NetPrezenter**, producent dostarcza: adres internetowy programu, nazwę i hasło użytkownika.

**C. Wersja 2.6** o nazwie **Prezenter 2016**, tylko do pracy na lokalnym komputerze instalowana na komputerze użytkownika.

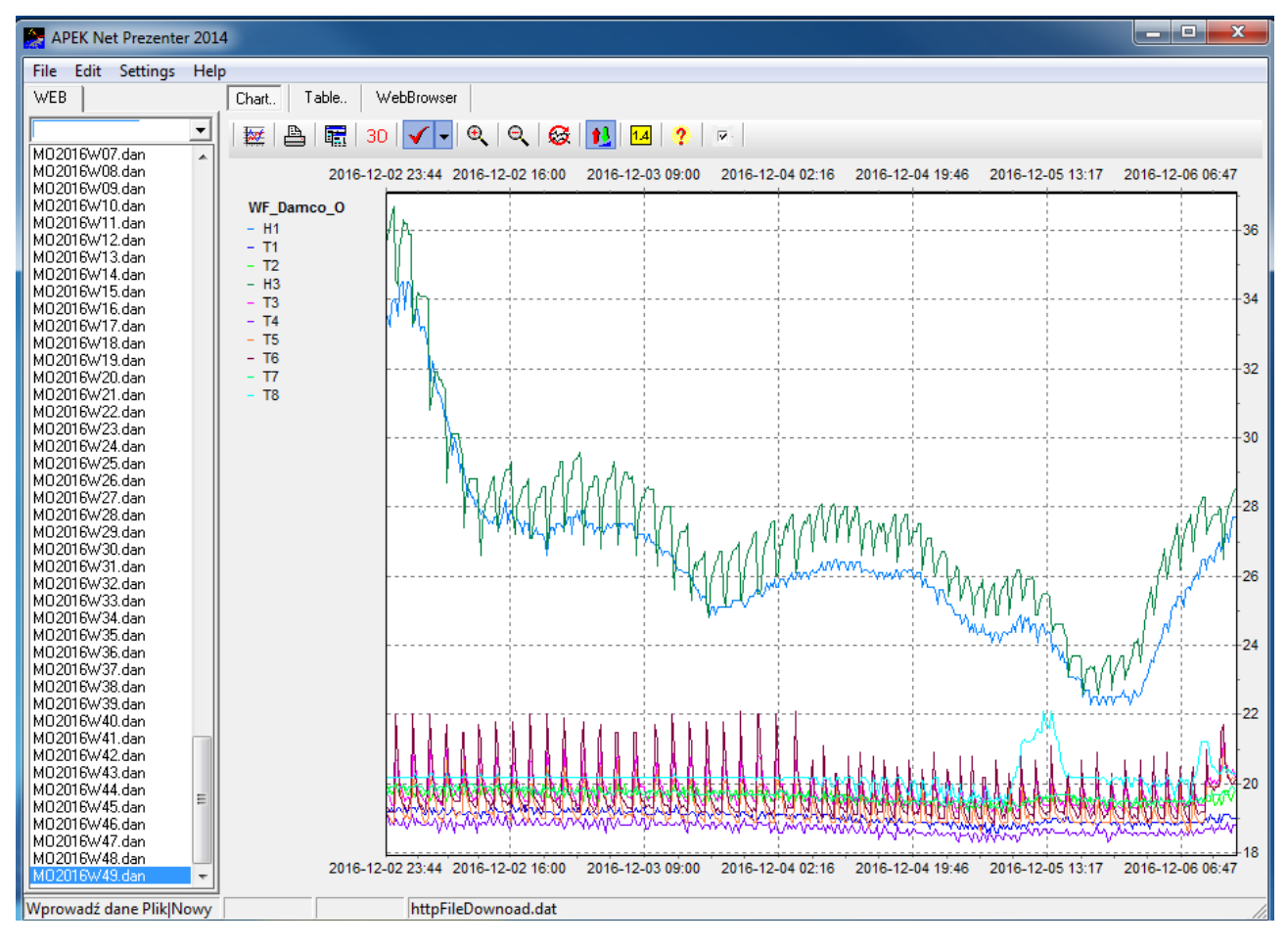

#### A. Opis wersji sieciowej programu NetPrezenter 2016.

Rys.1 Widok po wybraniu obiektu z zakładki [WEB].

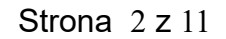

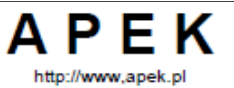

#### 1. Zakładka [WEB].

W zakładce **[WEB]** używając rozwijanej listy można wybrać monitorowany obiekt. Listę monitorowanych obiektów można zmienić w menu **[Settings/Settings]** programu.

W oknie poniżej pokażą się wszystkie dostępne pliki pomiarów (Rys.1). Klikając podwójnie na wybrany plik pomiarowy: w zakładce[Chart] przedstawiony będzie przebieg graficzny, w [Table] pomiary w formie tabelarycznej . W zakładce [WebBrowser] umieszczone są dodatkowe informacje o obiekcie tj. ostatnie dostępne pomiary, schemat obiektu, ustawienia alarmu, kontakt z serwisem.

Przeglądane pliki mogą być zapisywane i odczytywane z lokalnego komputera w menu [File] lub z przycisków na pasku narzędzi. Po wybraniu z zakładki [File] polecenia: *Open Chart* lub wciśnięciu klawisza **Open New Chart** otwiera się okienko dialogowe umożliwiające wybranie pliku z rozszerzeniem: .dan lub .txt i pojawienie się zakładki [Local].

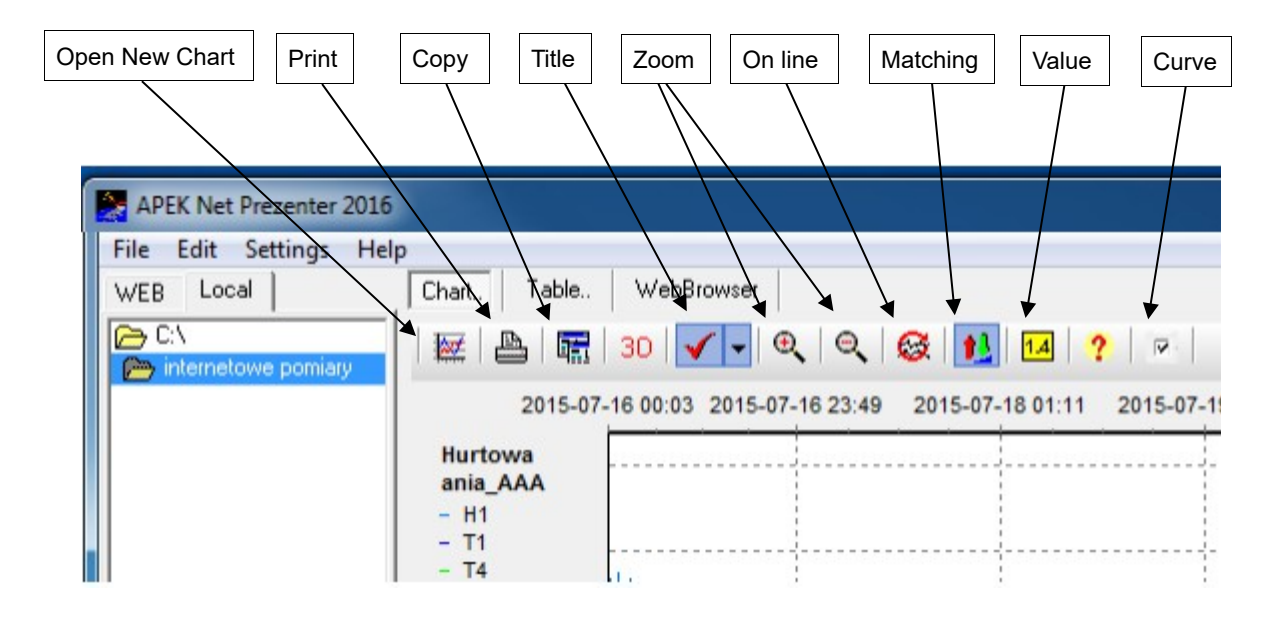

Rys.2 Klawisze zakładki [Chart].

**Uwaga!** Gdy pierwszy wiersz w zakładce **[WEB]** pozostanie pusty, program po uruchomieniu nie będzie automatycznie łączył się z serwerem. Ta opcja umożliwia pracę na komputerze nie podłączonym do internetu tzn. przeglądanie wcześniej zapisanych plików pomiarowych.

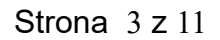

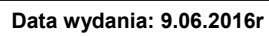

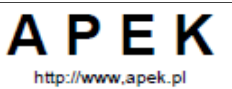

## 2. Zakładka [Chart].

Wykres przedstawiony w okienku zakładki [Chart] jest wykresem skalarnym i może być edytowany przy pomocy klawiszy przedstawionych na Rys.2:

- klawisz **Open New Chart** możliwość wczytania nowego wykresu z pliku danych,.
- klawisz Printer Setup and Print drukowanie,
- klawisz Copy kopiowanie do schowka i przenoszenie wykresu do innych aplikacji np. Excell lub Word ,
- klawisz 3D View włączenie/wyłączenie formatu trójwymiarowego 3D,
- klawisz View Title dodawanie/usuwanie tytułu wykresu,
- klawisze Zoom In/Zoom Out powiększanie/zmniejszanie skali wykresu,
- klawisz Chart on Line automatyczne odświeżanie,
- klawisz Matching dopasowanie skali wykresu,
- klawisz Show of point value przedstawienie wartości liczbowych dla wybranej krzywej,
- klawisz Help l- wyświetlenie krótkiego opisu programu,
- klawisz **On/Off curve graph** włączenie /wyłączenie wyświetlanych krzywych.

Wykres może być również edytowany przy pomocy myszki:

#### Zmiana skali wykresu - lewy klawisz myszki.

Przesuwanie myszki z wciśniętym jej lewym klawiszem wzdłuż osi X i Y pozwala na zmianę skali wykresu. Przesunięcie myszki w prawo umożliwia rozciągnięcie zaznaczonego fragmentu wykresu , na całą powierzchnię rysunku tzn. zmniejszenie skali w stopniu zależnym od wielkości zaznaczonego fragmentu. Przesunięcie myszki w lewo (z wciśniętym lewym klawiszem) powoduje powrót do największej skali wykresu (tzn. do minimalnego rozmiaru wykresu) niezależnie od wielkości zaznaczonego fragmentu.

#### Przesuwanie wykresu - prawy klawisz myszki.

Przesuwanie myszki z wciśniętym jej prawym klawiszem pozwala na przesuwanie wykresu wzdłuż obu jego osi (również na część ujemną).

#### 3. Zakładka Table.

W zakładce wyświetlają się pomiary z wybranego pliku (okresu) w formie tabelarycznej. Zakładka posiada przyciski, którymi możemy pomiary zapisać do pliku, odczytać z pliku i skopiować do schowka komputera.

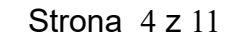

Data wydania: 9.06.2016r

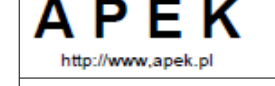

# Opis programu APEK NetPrezenter

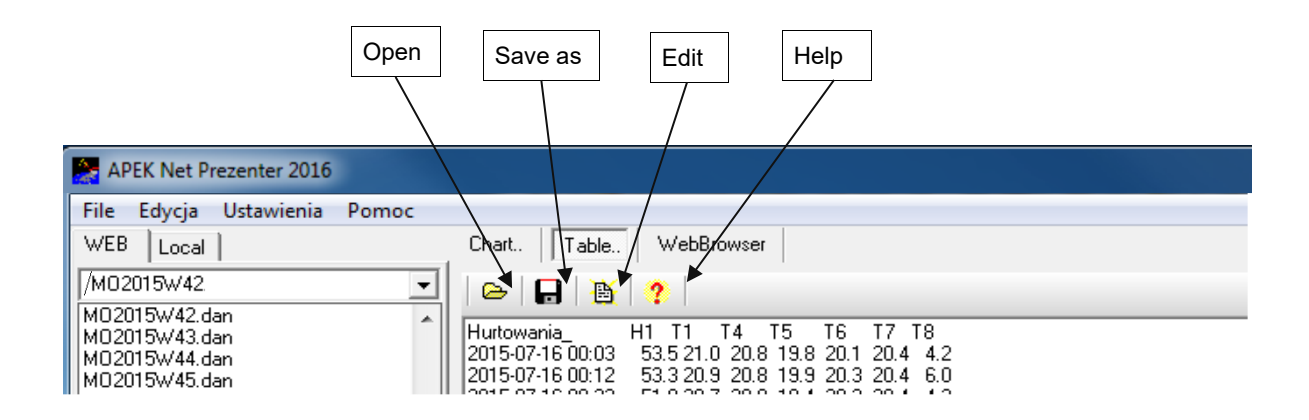

Rys.3 Klawisze zakładki Table.

Wciśnięcie klawisza **Edit** umożliwia otwarcie pliku i jego edycję na lokalnym komputerze, ale nie zmienia plików źródłowych umieszczonych na zdalnym serwerze.

#### Uwaga!

Przy przenoszeniu pomiarów do najbardziej popularnych arkuszy kalkulacyjnych należy zwrócić uwagę na format separatora dziesiętnego jako '.' lub ','. W przypadku arkusza w wersji polskiej należy wybrać separator ',' a dla wersji angielskiej separator '.' Wybranie niezgodnego separatora, otwiera pomiary w formie tekstowej.

Program umożliwia wybranie odpowiedniej wersji arkusza. W tym celu nalezy w zakładce [WEB] zaznaczyć wybrany plik i prawym klawiszem myszy rozwinąć meniu wyboru arkusza z odpowiednim separatorem (Rys.4).

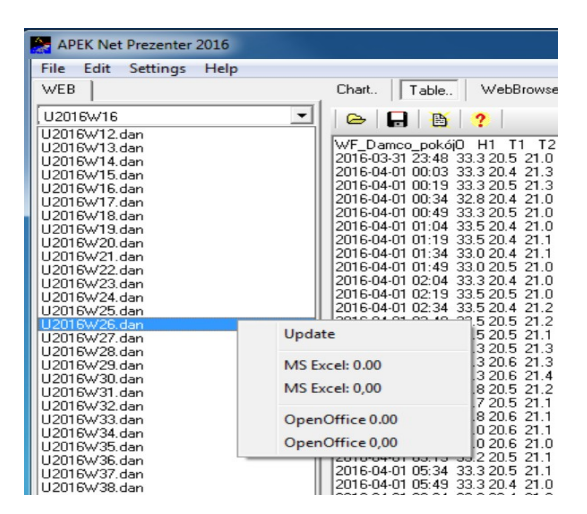

Rys. 4 . Pole wyboru arkusza kalkulacyjnego.

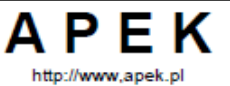

W przypadku problemów z podglądem ostatnich pomiarów należy w zakładce [WEB] rozwinąć menu (prawy klawisz myszy) i wybrać opcję [Update].

### 5. Zakładka WebBrowser.

W zakładce umieszczone są dodatkowe informacje o obiekcie tj. ostatnie dostępne pomiary, schemat obiektu, rozmieszczenie czujników pomiarowych , ustawienia alarmu, opis czujników, kontakt z serwisem itp. Po wybraniu polecenia **Help** w tej zakładce wyświetla się krótki opis programu.

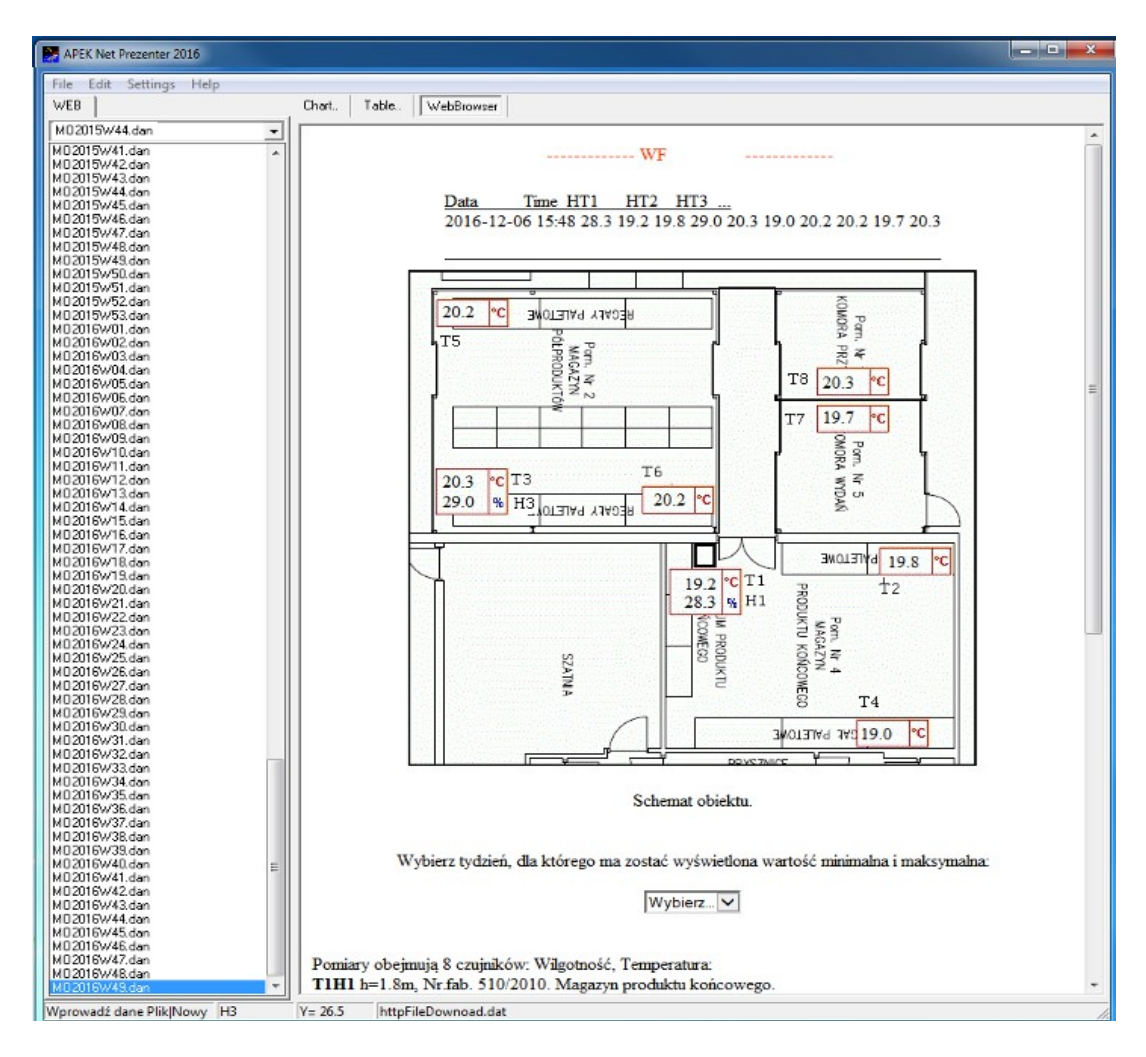

Rys.5. Przykład zakładki WebBrowser.

#### Alarmy.

Jeśli zostały włączone alarmy to ich granice wyświetlają się w programie NetPrezenter w zakładce WebBrowser.

Istnieją trzy rodzaje prezentacji ustawienia alarmów:

Strona 6 z 11

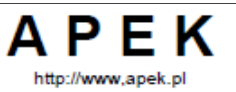

Opis programu APEK NetPrezenter

a. Gdy w obiekcie występują tylko czujniki temperatury i ustawiony jest ten sam zakres alarmu dla wszystkich kanałów np:

Alarm Set Up (default): DownT[°C] 15.5 UpT[°C] 24.5

- b. Gdy występują tylko czujniki wilgotność / temperatura i wszystkie mają ten sam zakres alarmu Alarm Set Up (default): DownH[%] 0 UpH[%] 67 DownT[°C] 15.5 UpT[°C] 24.5
- c. Gdy występują różnego typu czujniki to każdy kanał musi mieć ustawiony indywidualny alarm: Alarm Set Up (default):

Down 0 Up 100

Alarm Set Up (highest priority):

- 1 Down\_H1[%] 0.0 Up\_H1[%] 67.0
- 2 Down\_T1[°C] 15.5 Up\_T2[°C] 24.5
- 3 Down\_H2[%] 0.0 Up\_H1[%] 67.0
- 4 Down\_T2[°C] 15.5 Up\_T2[°C] 24.5
- 5 Down\_T3[°C] 15.5 Up\_T2[°C] 24.5
- 6 Down\_T5[°C] 15.5 Up\_T2[°C] 24.5

Dla czujników nie opisanych indywidualnie obowiązują granice (default) wymienione w drugim wierszu a mianowicie dla czujnika T4 : Down 0 Up 100.

## 6. Instalacja programu:

Przed instalacją prosimy zapoznać się z " Umową licencyjną oprogramowania APEK" umieszczoną na stronie <u>www.apek.pl</u> pod przyciskiem "Licencja oprogramowania APEK" w formacie pdf, tylko w przypadku akceptacji zasad umieszczonych w licencji można zainstalować i używać program.

- 6.1 Instalacja polega na skopiowaniu dostarczonego program na komputer. Program może być dostarczony na nośniku płytce CD lub pendrive, lub przesłane drogą elektroniczną.
- 6.2. Przy pierwszym uruchomieniu, program zapyta o monitorowane obiekty, w polu edycyjnym należy wpisać (lub skopiować) listę monitorowanych obiektów wyszczególnionych w załączniku nr1.

Następnie wcisnąć przycisk OK!.

Listę obiektów można zawsze zmienić w menu [Setting] programu.

6.6. Program jest zainstalowany.

Aby odinstalować program z komputera wystarczy skasować plik NetPrezenter.exe. Program nie zostawia żadnych plików, poza ostatnio używanym plikiem pomiarów i ewentualnie zapisaną listą obiektów, nie zmienia rejestrów systemu.

Pobieranie i sprawdzanie najnowszej wersji programu w menu: [Help/About..]

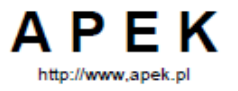

## B. Opis wersji Przeglądarkowej programu NetPrezenter.

Program NetPrezenter w wersji przglądarkowej dostępny jest na dowolnej przeglądarce po dostarczeniu przez firmę APEK adresu internetowego, nazwy uzytkownika oraz hasła dla konkretnego klienta. (Rys.6)

| Adres<br>internetowy       | Nazwa<br>użytkownika | Hasło<br>użytkownika      |       |     |   |
|----------------------------|----------------------|---------------------------|-------|-----|---|
|                            |                      |                           |       | _ 0 | X |
|                            | NetPrezenter ×       | +                         |       |     |   |
| ( <b>(</b> ) () <b>(</b> ) |                      | C Q Szukaj                | ☆ 自 ♥ | • * | Ξ |
| Use<br>Passw               | r: apek              | APEK NetPrezenter: log-on |       |     |   |
|                            |                      |                           |       |     |   |
|                            |                      |                           |       |     |   |

Rys. 6 Przykładowe logowanie do programu NetPrezenter.

Po prawidłowym zalogowaniu, na liście obiektów ukazują się tylko nazwy obiektów przydzielonych dla danego użytkownika (Rys.7). Klinnięcie na nazwie wybiera monitorowany obiekt (Rys.8).

| APEK NetPrezenter | × +          |           |   |          |    |   |   | , 0 | x |
|-------------------|--------------|-----------|---|----------|----|---|---|-----|---|
| < 0 ]             | 61 26        |           | C | 🔍 Szukaj | ☆自 | ◙ | ÷ | ⋒   | ≡ |
| APEK NetPrezenter | Log-on: apek | ServiceNP |   |          |    |   |   |     |   |
| Target            |              |           |   |          |    |   |   |     |   |
| Choose the object | -            |           |   |          |    |   |   |     |   |
| CHLVSER           | *            |           |   |          |    |   |   |     |   |
| CHLI/CHLODNIA/M   |              |           |   |          |    |   |   |     |   |
| (CHL/CHLODNIA/V   |              |           |   |          |    |   |   |     |   |
| CHL/CHLODNIA/C    |              |           |   |          |    |   |   |     |   |
| CHL/CHLODNIA/U    |              |           |   |          |    |   |   |     |   |
|                   | III          |           |   |          |    |   |   |     |   |

Rys. 7 Rozwinięcie przykładowej listy obiektów.

Tylko wybrani użytkownicy mają również dostęp do listy osób powiadamianych o

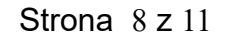

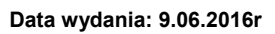

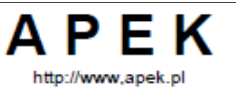

przekroczeniach granic alarmu dla danego obiektu - po wywołaniu okienka SerwiceNP.

Wymaga to powtórnego zalogowania i powtórnego wybrania obiektu.

Przykładowe okienko przedstawone jest na rys 9.

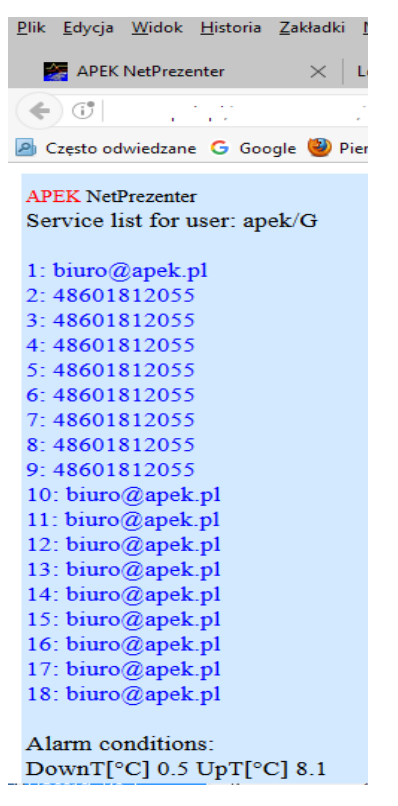

Rys.9 Przykładowe okienko przedstawiające listy powiadomień i alarmów.

APEK

Strona 9 z 11

Data wydania: 9.06.2016r

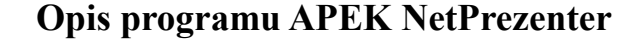

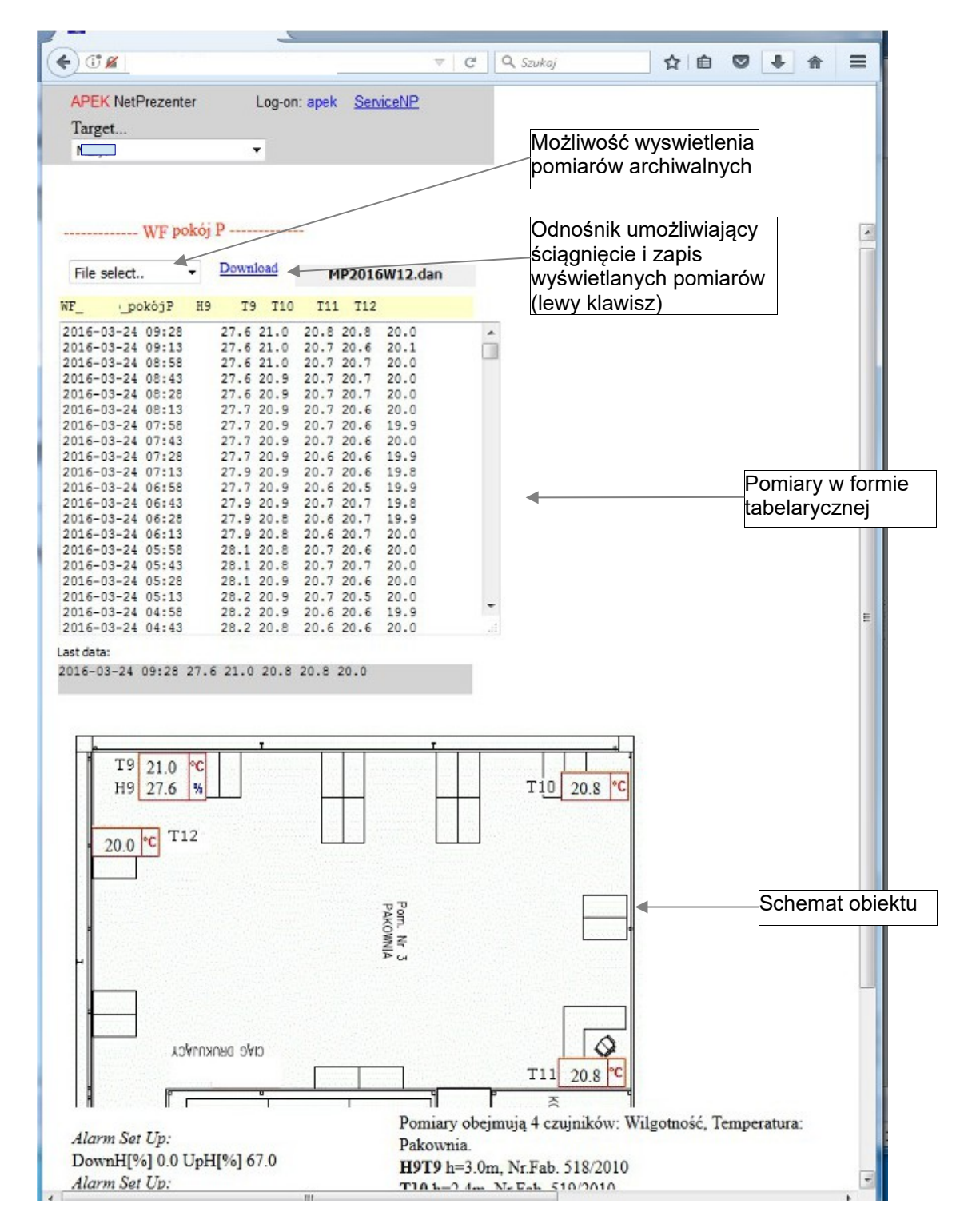

Rys. 8 Przykładowy obiekt w wersji przeglądarkowej programu Net Prezenter.

|--|

#### C. Opis Wersji 2.6 o nazwie Prezenter 2016 tylko do pracy na lokalnym komputerze

Wciskając lewy klawisz na odnośniku **Download** można bezpośrednio wyświetlić dane w programie NetPrezenter skonfigurowanym jako program do otwierania plików lokalnych "**Prezenter 2016**". Aby to umożliwić należy wskazać systemowi WINDOWS otwieranie plików typu csv w programie "Prezenter 2016"

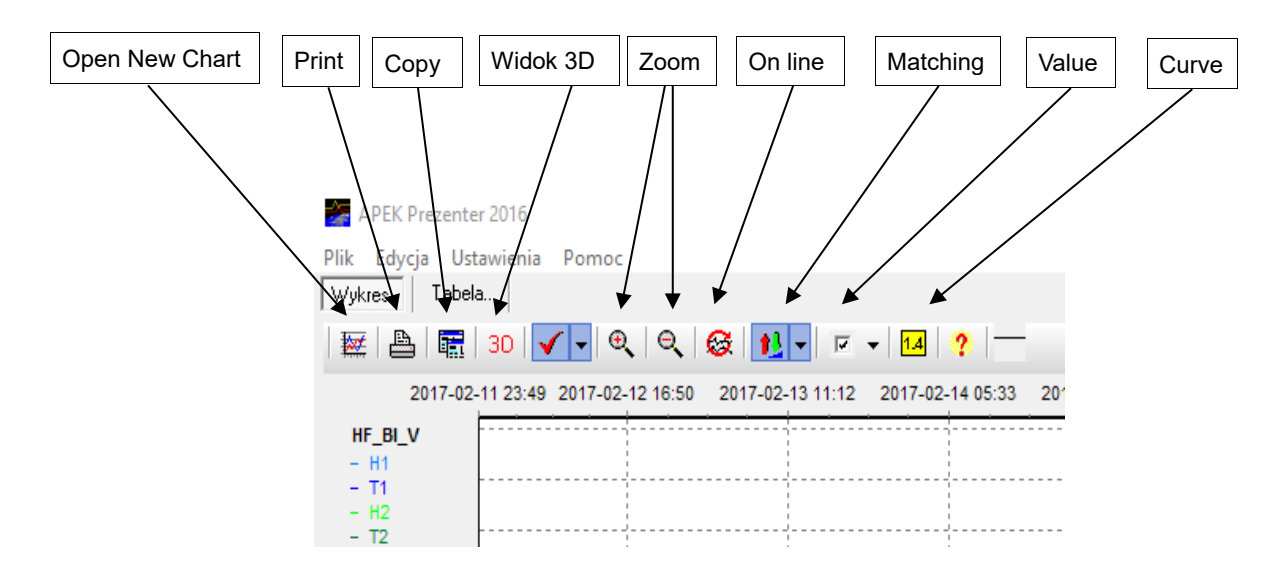

#### 1. Zakładka [Chart].

ΑΡΕΚ

http://www.apek.pl

Wykres przedstawiony w okienku zakładki [Chart] jest wykresem skalarnym i może być edytowany przy pomocy klawiszy przedstawionych na Rys.2:

- klawisz Open New Chart możliwość wczytania nowego wykresu z pliku danych,.
- klawisz Printer Setup and Print drukowanie,
- klawisz Copy kopiowanie do schowka i przenoszenie wykresu do innych aplikacji np. Excell lub Word ,
- klawisz **3D View -** włączenie/wyłączenie formatu trójwymiarowego 3D,
- klawisz View Title dodawanie/usuwanie tytułu wykresu,
- klawisze Zoom In/Zoom Out powiększanie/zmniejszanie skali wykresu,
- klawisz **Chart on Line** automatyczne odświeżanie,
- klawisz Matching dopasowanie skali wykresu,
- klawisz Show of point value przedstawienie wartości liczbowych dla wybranej krzywej,
- klawisz Help l- wyświetlenie krótkiego opisu programu,
- klawisz **On/Off curve graph** włączenie /wyłączenie wyświetlanych krzywych.

Wykres może być również edytowany przy pomocy myszki:

Zmiana skali wykresu - lewy klawisz myszki.

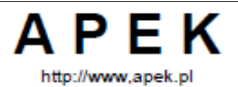

Data wydania: 9.06.2016r

# Opis programu APEK NetPrezenter

Przesuwanie myszki z wciśniętym jej lewym klawiszem wzdłuż osi X i Y pozwala na zmianę skali wykresu. Przesunięcie myszki w prawo umożliwia rozciągnięcie zaznaczonego fragmentu wykresu , na całą powierzchnię rysunku tzn. zmniejszenie skali w stopniu zależnym od wielkości zaznaczonego fragmentu. Przesunięcie myszki w lewo (z wciśniętym lewym klawiszem) powoduje powrót do największej skali wykresu (tzn. do minimalnego rozmiaru wykresu) niezależnie od wielkości zaznaczonego fragmentu.

#### Przesuwanie wykresu - prawy klawisz myszki.

Przesuwanie myszki z wciśniętym jej prawym klawiszem pozwala na przesuwanie wykresu wzdłuż obu jego osi (również na część ujemną).

#### 2. Zakładka Table.

W zakładce wyświetlają się pomiary z wybranego pliku (okresu) w formie tabelarycznej. Zakładka posiada przyciski, którymi możemy pomiary zapisać do pliku, odczytać z pliku i skopiować do schowka komputera.